## Interrogazione elettorale

Per consultare i dati presenti nell'archivio elettorale andare nel menù **Servizi** Demografici→Elettorale→Elettorale→Interrogazione Elettorale.

La consultazione può essere effettuata utilizzando i campi proposti e premendo Elenca.

| Interrogazione Elettorale     |                        |                     |                            |   |                    |
|-------------------------------|------------------------|---------------------|----------------------------|---|--------------------|
| Cognome Sezione Elettorale    | 0 Num. Lista Sezionale | 0 Data di nascita 0 | sso Seleziona ↓<br>/ 0 / 0 |   | Q<br>F4 - Elenca   |
| Num. Lista Generale           | 0 Tipo Lista Seleziona | ✓ Matricola         | 0 Fascicolo                | 0 | Parametri Ricerca  |
| Voglio vedere                 |                        |                     |                            |   |                    |
| Elettori 🗹 Sospesi 🗹 Cancella | ati 🗹 Non Iscritti 🗹   |                     |                            |   | <b>¢</b><br>Carica |
|                               |                        |                     |                            |   | <b>₽</b><br>Salva  |
|                               |                        |                     |                            |   | Reset              |

La ricerca utilizzando il campo **COGNOME** segue il criterio mostrato nei seguenti esempi con una lista di nominativi:

| Contenuto campo<br>selezione | Risultato in lista                                  | Criterio                         |  |  |
|------------------------------|-----------------------------------------------------|----------------------------------|--|--|
| ro                           | Ronconi, Rosi, Rossi, Rossini                       | Quelli che iniziano per 'ro'     |  |  |
| ro%                          | Ronconi, Rosi, Rossi, Rossini                       | Quelli che iniziano per 'ro'     |  |  |
| rossi                        | Rossi, Rossini                                      | Quelli che iniziano per 'rossi'  |  |  |
| rossi%                       | Rossi, Rossini                                      | Quelli che iniziano per 'rossi'  |  |  |
| %ro%                         | De Rosa, De Rossi, Ronconi, Rosi, Rossi,<br>Rossini | Quelli che contengono 'ro'       |  |  |
| %rossi%                      | De Rossi, Rossi, Rossini                            | Quelli che contengono 'rossi'    |  |  |
| %rossi                       | De Rossi, Rossi                                     | Quelli che finiscono con 'rossi' |  |  |
| VUOTO                        | TUTTI                                               |                                  |  |  |

E' possibile, inoltre, modificare i filtri su quali dati si vogliono vedere nell'archivio elettorale togliendo o inserendo le spunte su **Elettori, Sospesi, Cancellati, Non iscritti** 

Una volta eseguita la ricerca si arriverà alla schermata con l'elenco degli elettori, nella quale è possibile utilizzare varie funzionalità selezionando con un solo click l'elettore:

- Visualizzare l'anagrafe
- Tessere
- Generazione\_3D-XML
- Stampa comunicazioni
- Fascicolo elettorale

| nterrogazione    | Elettorale |                       |       |              |               |         |                |           |      |         |    | н                             |
|------------------|------------|-----------------------|-------|--------------|---------------|---------|----------------|-----------|------|---------|----|-------------------------------|
| Tipo lista       | Stato      | Cognome e Nome        | Sesso | Data nascita | Luogo nascita | Sezione | Lista generale | Fascicolo | Note | Tessera |    | Visualizza Anagrafe           |
| iste Elettorali  | s          |                       |       |              |               | 6/0     | 0              | 0         |      |         |    | tessere                       |
| iste Elettorali. |            |                       |       |              |               | 8/633   | 7413           | 18191     |      |         |    |                               |
| iste Elettorali  |            |                       |       |              |               | 2/1     | 7445           | 18555     |      |         |    | Generazione 3D XML            |
| iste Elettorali  | с          |                       | -     |              |               | 3/1     | 4019           | 9766      |      |         |    | a<br>Stampa comunicazioni (pd |
| iste Elettorali. |            |                       |       |              |               | 8/1     | 6770           | 16947     |      |         | 14 | 6                             |
| iste Elettorali  |            |                       |       |              |               | 8/2     | 7587           | 18498     |      |         | Þ  | Stampa comunicazioni (doo     |
| iste Elettorali  | £          | ACC 84                |       |              |               | 2/665   | 7001           | 17444     |      |         |    | Fascicolo Elettorale          |
| iste Elettorali  |            | and the second second |       | 100.0        |               | 2/635   | 7427           | 18480     |      |         |    | Altra Bicorca                 |
| iste Elettorali  |            |                       |       | -            |               | 7/630   | 7551           | 18764     |      |         |    | Altra Ricerca                 |
| iste Elettorali  |            | and address of        | -     |              |               | 7/835   | 7684           | 18972     |      |         |    |                               |

Eseguendo un doppio click sull'elettore è possibile entrare nel dettaglio della scheda.

| Nome Sesso Nato il Sesso Nato il Sesso Stato                 | Tipo lista 1       |
|--------------------------------------------------------------|--------------------|
| Sezione 7 Num. Lista Sezionale 835 Fascicolo Tessera         |                    |
| Matricola 15201                                              |                    |
|                                                              |                    |
| Dati Elettore Cittadino Controllo dati correnti in anagrafe  |                    |
|                                                              |                    |
| Tipo Lista 🚺 - Liste Elettorali 🗸 Num. Lista Gen. 🚺 7684     | Stato Elettore 🗸   |
| Sezione Elettorale 7 Num. Lis. Sez. 835                      | Voto assistito     |
| Indirizzo                                                    | Blocco Sezione     |
| Appolscrizione 1970 Nº Verb Iscr d Data Verb Iscr 30/01/2019 | elettorale         |
|                                                              | Data Scad.         |
|                                                              | Data Riac. Diritto |
|                                                              |                    |
| Ultima Revisione                                             |                    |
| Revisione elettorale 2 DINAMICA 2° TORNATA Verbale           | 4 30/01/2019       |
| Causale Revisione Immigrazione da altro Comune 🗸             |                    |
| Località 24 103 SOVIZZO (VI) Irreperibilità 🗌                |                    |
| Data evento 14/08/2017                                       |                    |
| Ricomparsa 🗌                                                 | Dati Elettore      |
| Verchia Sez. Ele                                             |                    |
| Vocchia Lista Soz                                            |                    |
|                                                              |                    |
|                                                              |                    |
| Progr. interno 0                                             |                    |

Selezionando il tab CITTADINO è possibile vedere i dati legati ad atto di nascita, stato civile,

cittadinanza, indirizzo dell'elettore, professione e titolo di studio.

Se dovessero essere presenti delle differenze tra i dati di elettorale e anagrafe saranno evidenziati in rosso.

2025/04/19 11:58

| Dati Elettore    | Cittadin | o Contro    | llo dati correnti | in anagrafe |       |        |   |     |
|------------------|----------|-------------|-------------------|-------------|-------|--------|---|-----|
|                  |          | _           |                   |             |       |        |   |     |
| Cognome          | 3        |             |                   |             | J     | Nome   |   |     |
| Sesso            |          |             | ~                 |             |       |        |   |     |
| Nato il          |          |             |                   |             |       |        |   |     |
| а                |          |             |                   |             |       |        |   |     |
| Atto Nascita     |          |             |                   |             |       |        |   | 6 4 |
| Luogo            |          |             |                   |             |       |        |   |     |
| Nume             | ero      |             | Parte             |             |       | Serie  |   |     |
| Delegazio        | one      |             | Volume            |             | Ann   | o Atto |   |     |
| Stato Civile     | CG       | Coniugato/a |                   | Coniuge     |       |        |   |     |
| Cittadinanza     | 1        | ITALIANA    |                   |             |       |        |   |     |
| Num civico       | 2106     |             |                   |             |       |        |   |     |
| Progr. interno   | 1        |             |                   |             |       |        |   |     |
| Località estera  | 0        | 0           |                   |             |       |        |   |     |
|                  |          |             |                   |             | Cons. |        | 0 |     |
|                  |          |             |                   |             | CAP   |        |   |     |
| Professione      | 491      | OPERAIO/A   |                   |             |       |        |   |     |
| Titolo di Studio | 11       | DIPLOMA     |                   |             |       |        |   |     |

Dal tab **Controllo dati correnti in anagrafe** verranno evidenziati le singole differenze tra anagrafe e elettorale.

| Int | errogazione Elettorale        | :         |                                |             |
|-----|-------------------------------|-----------|--------------------------------|-------------|
|     | Nome<br>Sezione 7             | Nu        | ım. Lista Sezionale 835        | Fascicolo ( |
|     | Dati Elettore                 | Cittadino | Controllo dati correnti in ana | grafe       |
|     | Stato Civile :                |           |                                |             |
|     | Elettorale : CG<br>Anagrafe : |           |                                |             |

Last update: 2022/06/14 guide:demografici:interrogazione\_elettorale https://wiki.nuvolaitalsoft.it/doku.php?id=guide:demografici:interrogazione\_elettorale&rev=1655223288 16:14

From: https://wiki.nuvolaitalsoft.it/ - wiki

Permanent link: https://wiki.nuvolaitalsoft.it/doku.php?id=guide:demografici:interrogazione\_elettorale&rev=1655223288

Last update: 2022/06/14 16:14

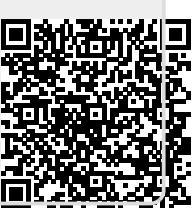